使用台灣 Pay 掃描 QR Code 繳費操作手冊-特別加保

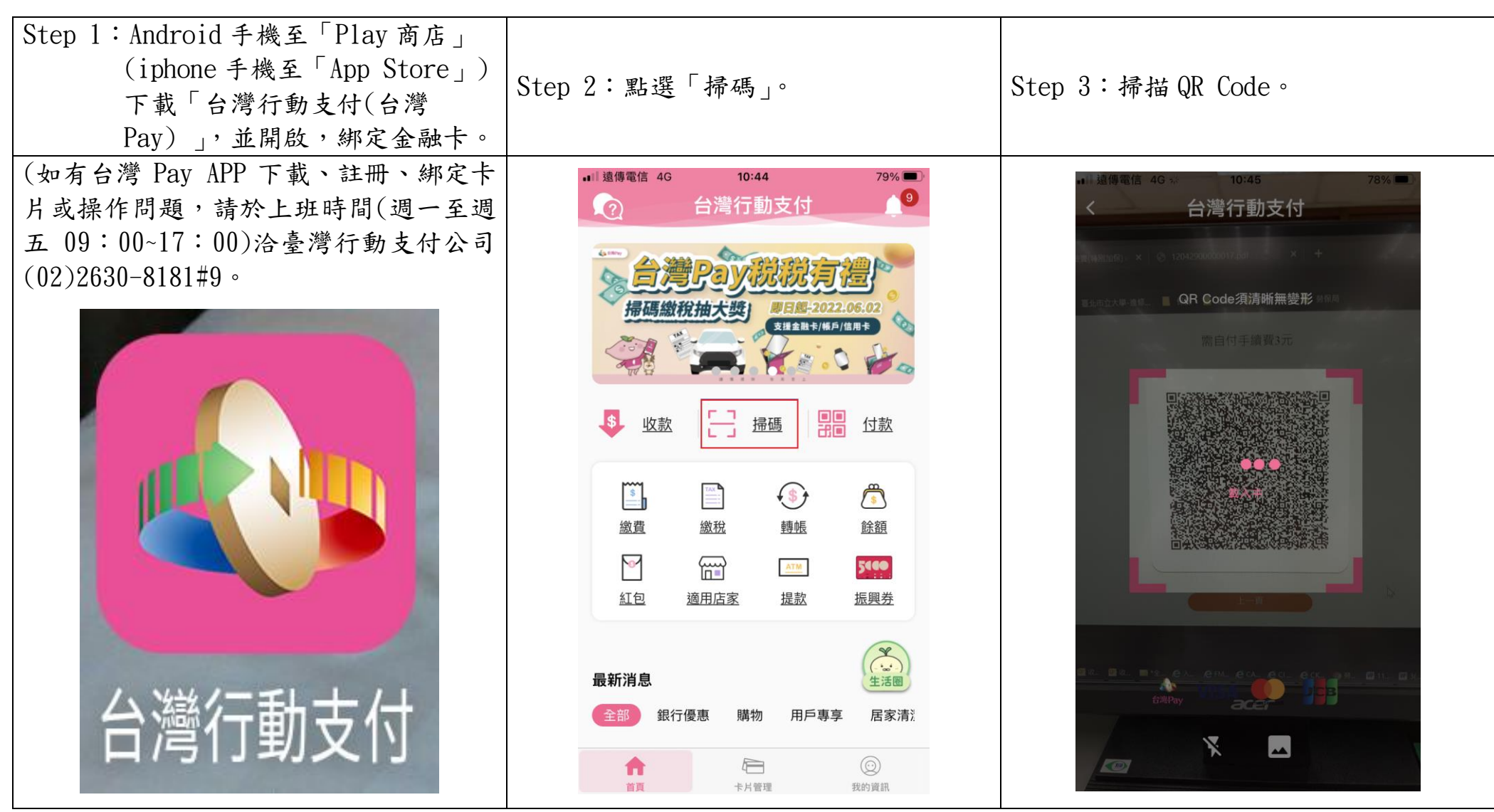

| < 掃砌                   | 馬收付                                     | ■III 遠傳電信 4G<br>く                  | <sup>10:47</sup><br>掃碼收付 | 77% 🔲 )    | ull 遠傳電信 4G                           | <sup>10:47</sup><br>交易結果 | 77% 💻  |
|------------------------|-----------------------------------------|------------------------------------|--------------------------|------------|---------------------------------------|--------------------------|--------|
| 寺店名稱<br>肖帳編號           | 勞動部勞工保險局                                | 特店名稱<br>銷帳編號                       | ş                        | 勞動部勞工保險局   |                                       |                          |        |
| <b>激納截止日期</b>          | 20220429                                | 繳納截止日期                             |                          | 20220429   |                                       |                          |        |
| 交易時間                   | 2022/04/29                              | 交易時間                               |                          | 2022/04/29 |                                       | 交易成功                     |        |
| 交易金額                   | TWD 6                                   | 交易金額                               |                          | TWD 6      | ————————————————————————————————————— | 加部勞工保險局                  |        |
| 手續費                    | TWD 3                                   | 手續費                                |                          | TWD 3      |                                       |                          |        |
| 費用名稱 勞工                | 勞工職業災害保險費(特別加保)<br>費用名稱 勞工職業災害保險費(特別加保) |                                    |                          |            | 2022/04/29 10:47:01                   |                          |        |
| ▶ 選擇付款卡片               |                                         | □ 選擇付款卡片                           |                          |            | 付款帳號                                  |                          | 005 –  |
| ●▲₩₩₩₩<br>臺灣土均<br>實體卡別 | 也銀行<br>▼                                |                                    | 臺灣土地銀行<br>實體卡號           | ~          | 銷帳編號<br>繳納截止日期                        | 月 20                     | 220429 |
| 卡片密碼                   |                                         | 卡片密碼<br>●●●●●●●●●<br>連絡 λ 6, 12位戦空 | ••                       |            | 手續費                                   |                          | TWD 3  |
| □月刊リノ、U□141並表入了        |                                         | □月判別ノ\ロー12)112支入・ナ                 |                          |            | < 詳竹                                  | 青請至交易明細內查詢 >             |        |